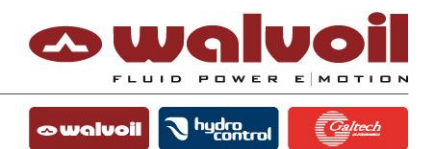

#### PHC Studio & WST pro – Tips & Troubleshooting

Revision 03, June 30<sup>th</sup> 2021

#### EDITOR: Andrea Cervi

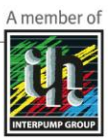

WALVOIL S.P.A. DIREZIONE E COORDINAMENTO INTERPUMP GROUP S.P.A.

42124 REGGIO EMILIA • ITALY • VIA ADIGE, 13/D CAP. SDC. € 7.692.30B I.V. • C. F./ P. IVA / R.I. 01 523540357 • R.E.A. RE 192670 • COMMERCIO ESTERO RE 016191 • TEL.+39.0522.932411 FAX +39.0522.300984 • INFO@WALVOIL.COM • WWW.WALVOIL.COM BUSINESS UNIT HYDROCONTROL: 40024 CASTEL SAN PIETRO TERME • (BD) • ITALY • VIA NATALE SALIERI, N. 6 TEL.+39.051.6959411 • FAX +39.051.946476

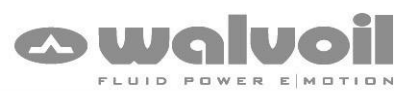

👁 walvoil 🕽 <sup>hydra</sup>cantral

## Index

| 1  | Tip: Load an old project inside CED400W with last Firmware                 | 3    |
|----|----------------------------------------------------------------------------|------|
| 2  | Tip: Upgrade an old project to PHC STUDIO 3                                | 4    |
| 3  | Tip: Export a project from PHC Studio to WST pro                           | 9    |
| 4  | Tip: Manual copy of a project in WST pro                                   | . 10 |
| 5  | Tip: Download application SW with BST-Bootloader CANbus                    | . 11 |
| 6  | Warning A4103: Data block not found (PHC Studio compile phase)             | . 12 |
| 7  | Warning A4103: Data block not found (PHC Studio download phase)            | . 13 |
| 8  | Error: (Validate) Error empty value: Device Name / SW Version (PHC Studio) | . 14 |
| 9  | Warning: found new version of libraries (PHC Studio)                       | . 15 |
| 10 | Error: unable to start the communication (PHC Studio)                      | . 16 |
| 11 | Error: Cannot connect to target (PHC Studio)                               | . 17 |
| 12 | Error T0000: description not found (PHC Studio)                            | . 18 |

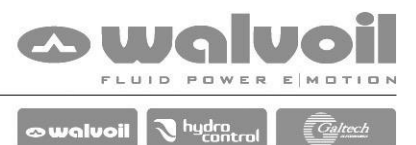

## **1** Tip: Load an old project inside CED400W with last Firmware

It is possible to load an old project made with PHC Studio 2 in a CED400W with the last Firmware installed because the revision 10 (needed for PHC Studio 3) is backward compatible with the previous versions.

The only exception is for the 3 the indexes 0x1008, 1x009 and 1x00a of the "Working Parameters" that are reserved for "Device Name", "HW/FW Version" and "SW\_Version" in PHC Studio 3.

Check if in the "Working Parameters" table of the project these indexes are used:

|    | Working Parameters |          |          |                            |      |               |       |       |                              |           |             |  |
|----|--------------------|----------|----------|----------------------------|------|---------------|-------|-------|------------------------------|-----------|-------------|--|
| (  |                    |          |          |                            |      |               |       |       |                              |           |             |  |
| #  | Persistent         | Index    | SubIndex | Name                       | Туре | Default value | Min   | Max   | Description                  | Read only | AccessLevel |  |
| 1  | True               | 0x1000   | 0x0      | T_rise_A                   | UINT | 0             | 0     | 10000 | Rise time side A.            | False     | Normal      |  |
| 2  | True               | 0x1001   | 0x0      | T_fall_A                   | UINT | 0             | 0     | 10000 | Fall time side A.            | False     | Normal      |  |
| 3  | True               | 0x1002   | 0x0      | T_rise_B                   | UINT | 0             | 0     | 10000 | Rise time side B.            | False     | Normal      |  |
| 4  | True               | 0x1003   | 0x0      | T_fall_B                   | UINT | 0             | 0     | 10000 | Fall time side B.            | False     | Normal      |  |
| 5  | True               | 0x1004   | 0x0      | I_min_Out_A                | UINT | 600           | 100   | 2000  | Minimum current side A.      | False     | Normal      |  |
| 6  | True               | 0x1005   | 0x0      | I_max_Out_A                | UINT | 1000          | 100   | 2000  | Maximum current side A.      | False     | Normal      |  |
| 7  | True               | 0x1006   | 0x0      | I_min_Out_B                | UINT | 600           | 100   | 2000  | Minimum current side B.      | False     | Normal      |  |
| 8  | True               | 0x1007   | 0x0      | I_max_Out_B                | UINT | 1000          | 100   | 2000  | Maximum current side B.      | False     | Normal      |  |
| 9  | True               | 0x1008   | 0x0      | Dither_Freq                | UINT | 150           | 50    | 300   | Dither frequency.            | False     | Normal      |  |
| 10 | True               | 0x1009   | 0x0      | Dither_Amplitude           | UINT | 200           | 0     | 500   | Dither amplitude.            | False     | Normal      |  |
| 11 | False              | 0x100a 🔻 | 0x0      | Out_Current_Setpoint       | INT  | 0             | -2000 | 2000  | Current setpoint.            | True      | Normal      |  |
| 12 | False              | 0x100b   | 0X8      | Out_Analog                 | UINT | 0             | 0     | 1000  | Analog output.               | True      | Normal      |  |
| 13 | False              | 0x100c   | 0x0      |                            | BOOL | False         |       |       | Force off the ramp function. | False     | Normal      |  |
| 14 | True               | 0x100d   | 0x0      | 0x1008<br>0x1009<br>0x100a | UINT | 1023          |       |       | SW version.                  | True      | Normal      |  |

If yes, it is necessary to change these values with different ones.

|             |                  |        |          |                      |      |               | Working P | arameters |                              |           |             |  |
|-------------|------------------|--------|----------|----------------------|------|---------------|-----------|-----------|------------------------------|-----------|-------------|--|
| $( \cdot )$ | + Add Remove WST |        |          |                      |      |               |           |           |                              |           |             |  |
| #           | Persistent       | Index  | SubIndex | Name                 | Туре | Default value | Min       | Max       | Description                  | Read only | AccessLevel |  |
| 1           | True             | 0x1000 | 0x0      | T_rise_A             | UINT | 0             | 0         | 10000     | Rise time side A.            | False     | Normal      |  |
| 2           | True             | 0x1001 | 0x0      | T_fall_A             | UINT | 0             | 0         | 10000     | Fall time side A.            | False     | Normal      |  |
| 3           | True             | 0x1002 | 0x0      | T_rise_B             | UINT | 0             | 0         | 10000     | Rise time side B.            | False     | Normal      |  |
| 4           | True             | 0x1003 | 0x0      | T_fall_B             | UINT | 0             | 0         | 10000     | Fall time side B.            | False     | Normal      |  |
| 5           | True             | 0x1004 | 0x0      | I_min_Out_A          | UINT | 600           | 100       | 2000      | Minimum current side A.      | False     | Normal      |  |
| 6           | True             | 0x1005 | 0x0      | I_max_Out_A          | UINT | 1000          | 100       | 2000      | Maximum current side A.      | False     | Normal      |  |
| 7           | True             | 0x1006 | 0x0      | I_min_Out_B          | UINT | 600           | 100       | 2000      | Minimum current side B.      | False     | Normal      |  |
| 8           | True             | 0x1007 | 0x0      | I_max_Out_B          | UINT | 1000          | 100       | 2000      | Maximum current side B.      | False     | Normal      |  |
| 9           | True             | 0x100e | 0x0      | Dither_Freq          | UINT | 150           | 50        | 300       | Dither frequency.            | False     | Normal      |  |
| 10          | True             | 0x100f | 0x0      | Dither_Amplitude     | UINT | 200           | 0         | 500       | Dither amplitude.            | False     | Normal      |  |
| 11          | False            | 0x1010 | 0x0      | Out_Current_Setpoint | INT  | 0             | -2000     | 2000      | Current setpoint.            | True      | Normal      |  |
| 12          | False            | 0x100b | 0x0      | Out_Analog           | UINT | 0             | 0         | 1000      | Analog output.               | True      | Normal      |  |
| 13          | False            | 0x100c | 0x0      | D E 0#               | BOOL | False         |           |           | Force off the ramp function. | False     | Normal      |  |
| 14          | True             | 0x100d | 0x0      | 0x100a               | UINT | 1023          |           |           | SW version.                  | True      | Normal      |  |
|             |                  |        |          | 0x100f<br>0x1010     |      |               |           |           |                              |           |             |  |

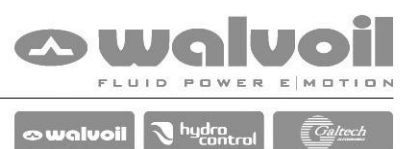

## 2 Tip: Upgrade an old project to PHC STUDIO 3

Make a copy of the project made with an older version of PHC STUDIO. Open PHC STUDIO 3 and load the project.

х PHC STUDIO The tool will ask to update the libraries; push "Yes" (the new ones are backward compatible). Found new version of libraries: c:\program files (x86)\walvoil pc tools 3\catalog\183337037\_1p0\..\..\PHC Studio\Libraries\Utility.plclib c:\program files (x86)\walvoil pc tools 3\catalog\183337037\_1p0\..\.\PHC Studio\Libraries\Directional\_Control\_Valve.plclib c:\program files (x86)\walvoil pc tools To update manually the Libraries, select "Refresh 3\catalog\183337037\_1p0\Lib\Output.plclib all libraries" from menu "Project". Do you want to update them ? Sì No Resources μ× Fill the new parameter fields "Device Name" and "SW Version". Configuration image: 183337037 "Resource" tab  $\rightarrow$  "Working Parameters" Connector PIN-OUT and I/O Mapping WST PRO

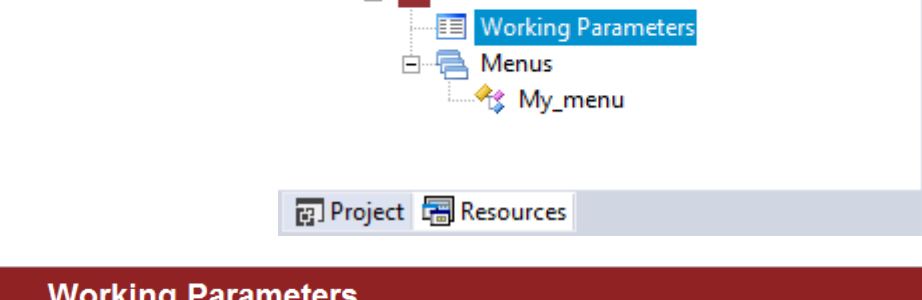

|   | Working Parameters                                                         |          |               |        |               |       |       |                                                                  |  |  |  |
|---|----------------------------------------------------------------------------|----------|---------------|--------|---------------|-------|-------|------------------------------------------------------------------|--|--|--|
| # | Index                                                                      | SubIndex | Name          | Туре   | Default value | Major | Minor | Description                                                      |  |  |  |
| 1 | 0x1008                                                                     | 0x0      | Device Name   | STRING | Project_name  |       |       | Device / Software name.                                          |  |  |  |
| 2 | 0x1009                                                                     | 0x0      | HW/FW Version | STRING |               |       |       | Hardware and Firmware version; loaded automatically from the ECL |  |  |  |
| 3 | 0x100a                                                                     | 0x0      | SW Version    | STEING | 01            | 2) (  | 3     | Application Software version.                                    |  |  |  |
|   | <ul><li>Device Name</li><li>SW Version</li></ul>                           |          |               |        |               |       |       |                                                                  |  |  |  |
| • | <ul> <li>SW Version Major value</li> <li>SW Version Minor value</li> </ul> |          |               |        |               |       |       |                                                                  |  |  |  |

4

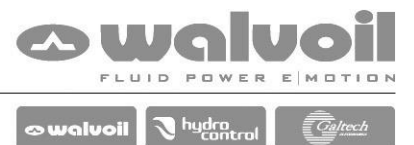

In PHC Studio 3 the indexes 0x1008, 1x009 and 1x00a are of the "Working Parameters" are reserved for "Device Name", "HW/FW Version" e "SW\_Version".

Check if in the "Working Parameters" table of the project this indexes are used:

|                  |                  |        |          |                            |      |               | Working | Parameters |                              |           |             |  |
|------------------|------------------|--------|----------|----------------------------|------|---------------|---------|------------|------------------------------|-----------|-------------|--|
| $( \mathbf{f} )$ | + Add Remove WST |        |          |                            |      |               |         |            |                              |           |             |  |
| #                | Persistent       | Index  | SubIndex | Name                       | Туре | Default value | Min     | Max        | Description                  | Read only | AccessLevel |  |
| 1 T              | rue              | 0x1000 | 0x0      | T_rise_A                   | UINT | 0             | 0       | 10000      | Rise time side A.            | False     | Normal      |  |
| 2 T              | rue              | 0x1001 | 0x0      | T_fall_A                   | UINT | 0             | 0       | 10000      | Fall time side A.            | False     | Normal      |  |
| 3 T              | rue              | 0x1002 | 0x0      | T_rise_B                   | UINT | 0             | 0       | 10000      | Rise time side B.            | False     | Normal      |  |
| 4 T              | rue              | 0x1003 | 0x0      | T_fall_B                   | UINT | 0             | 0       | 10000      | Fall time side B.            | False     | Normal      |  |
| 5 T              | rue              | 0x1004 | 0x0      | I_min_Out_A                | UINT | 600           | 100     | 2000       | Minimum current side A.      | False     | Normal      |  |
| 6 T              | rue              | 0x1005 | 0x0      | I_max_Out_A                | UINT | 1000          | 100     | 2000       | Maximum current side A.      | False     | Normal      |  |
| 7 T              | rue              | 0x1006 | 0x0      | I_min_Out_B                | UINT | 600           | 100     | 2000       | Minimum current side B.      | False     | Normal      |  |
| 8 T              | rue              | 0x1007 | 0x0      | I_max_Out_B                | UINT | 1000          | 100     | 2000       | Maximum current side B.      | False     | Normal      |  |
| 9 <mark>T</mark> | rue              | 0x1008 | 0x0      | Dither_Freq                | UINT | 150           | 50      | 300        | Dither frequency.            | False     | Normal      |  |
| 10 T             | rue              | 0x1009 | 0x0      | Dither_Amplitude           | UINT | 200           | 0       | 500        | Dither amplitude.            | False     | Normal      |  |
| 11 F             | alse             | 0x100a | 0x0      | Out_Current_Setpoint       | INT  | 0             | -2000   | 2000       | Current setpoint.            | True      | Normal      |  |
| 12 F             | alse             | 0x100b | 0x0      | Out_Analog                 | UINT | 0             | 0       | 1000       | Analog output.               | True      | Normal      |  |
| 13 F             | alse             | 0x100c | 0x0      | Ramp_Force_Off             | BOOL | False         |         |            | Force off the ramp function. | False     | Normal      |  |
| 14 T             | rue              | 0x100d | 0x.      | SW_Version                 | UINT | 1023          |         |            | SW version.                  | True      | Normal      |  |
|                  |                  |        | Ì        | 0x1008<br>0x1009<br>0x100a |      |               |         |            |                              |           |             |  |

If yes, it is necessary to change this values with different ones.

|    | Working Parameters |        |          |                      |      |               |       |       |                              |           |             |  |  |
|----|--------------------|--------|----------|----------------------|------|---------------|-------|-------|------------------------------|-----------|-------------|--|--|
| 9  | + Add Remove WST   |        |          |                      |      |               |       |       |                              |           |             |  |  |
| #  | Persistent         | Index  | SubIndex | Name                 | Туре | Default value | Min   | Max   | Description                  | Read only | AccessLevel |  |  |
| 1  | True               | 0x1000 | 0x0      | T_rise_A             | UINT | 0             | 0     | 10000 | Rise time side A.            | False     | Normal      |  |  |
| 2  | True               | 0x1001 | 0x0      | T_fall_A             | UINT | 0             | 0     | 10000 | Fall time side A.            | False     | Normal      |  |  |
| 3  | True               | 0x1002 | 0x0      | T_rise_B             | UINT | 0             | 0     | 10000 | Rise time side B.            | False     | Normal      |  |  |
| 4  | True               | 0x1003 | 0x0      | T_fall_B             | UINT | 0             | 0     | 10000 | Fall time side B.            | False     | Normal      |  |  |
| 5  | True               | 0x1004 | 0x0      | I_min_Out_A          | UINT | 600           | 100   | 2000  | Minimum current side A.      | False     | Normal      |  |  |
| 6  | True               | 0x1005 | 0x0      | I_max_Out_A          | UINT | 1000          | 100   | 2000  | Maximum current side A.      | False     | Normal      |  |  |
| 7  | True               | 0x1006 | 0x0      | I_min_Out_B          | UINT | 600           | 100   | 2000  | Minimum current side B.      | False     | Normal      |  |  |
| 8  | True               | 0x1007 | 0x0      | I_max_Out_B          | UINT | 1000          | 100   | 2000  | Maximum current side B.      | False     | Normal      |  |  |
| 9  | True               | 0x100e | 0x0      | Dither_Freq          | UINT | 150           | 50    | 300   | Dither frequency.            | False     | Normal      |  |  |
| 10 | True               | 0x100f | 0x0      | Dither_Amplitude     | UINT | 200           | 0     | 500   | Dither amplitude.            | False     | Normal      |  |  |
| 11 | False              | 0x1010 | 0x0      | Out_Current_Setpoint | INT  | 0             | -2000 | 2000  | Current setpoint.            | True      | Normal      |  |  |
| 12 | False              | 0x100b | 0x0      | Out_Analog           | UINT | 0             | 0     | 1000  | Analog output.               | True      | Normal      |  |  |
| 13 | False              | 0x100c | 0x0      | Ramp_Force_Off       | BOOL | False         |       |       | Force off the ramp function. | False     | Normal      |  |  |
| 14 | True               | 0x100d | 0.00     | SW_Version           | UINT | 1023          |       |       | SW version.                  | True      | Normal      |  |  |

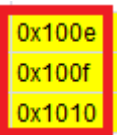

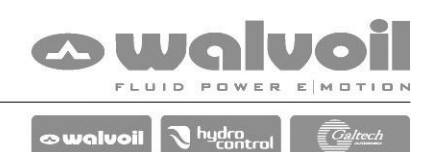

Update in the project the target. Menù "Project"  $\rightarrow$  "Refresh current target"

| Pro      | ject                                                       | On-line                                                                                                | Debug                                                 | Scheme     | Variable |  |  |  |  |  |
|----------|------------------------------------------------------------|----------------------------------------------------------------------------------------------------|-------------------------------------------------------|------------|----------|--|--|--|--|--|
|          | Nev                                                        | v object                                                                                               |                                                       |            | •        |  |  |  |  |  |
|          | Сор                                                        | y Object                                                                                               |                                                       |            |          |  |  |  |  |  |
|          | Past                                                       | te object                                                                                              |                                                       |            |          |  |  |  |  |  |
|          | Duplicate object                                           |                                                                                                    |                                                       |            |          |  |  |  |  |  |
|          | Delete object Delete                                       |                                                                                                    |                                                       |            |          |  |  |  |  |  |
|          | View PLC Object properties Alt+Enter                       |                                                                                                    |                                                       |            |          |  |  |  |  |  |
| ⊕_       | Obj                                                        | ect Browse                                                                                             | r                                                     |            |          |  |  |  |  |  |
| *        | Con                                                        | npile                                                                                                  |                                                       |            | F7       |  |  |  |  |  |
|          | -                                                          |                                                                                                    |                                                       | Child      |          |  |  |  |  |  |
|          | Rec                                                        | ompile all                                                                                             |                                                       | Ctri+A     | AILT F7  |  |  |  |  |  |
|          | Gen                                                        | ompile all<br>erate redist                                                                             | tributable s                                          | source mod | lule     |  |  |  |  |  |
|          | Gen<br>Imp                                                 | ompile all<br>erate redist<br>ort objects                                                              | tributable s                                          | source mod | lule     |  |  |  |  |  |
|          | Gen<br>Imp<br>Expe                                         | ompile all<br>erate redist<br>ort objects<br>ort objects                                               | tributable s                                          | ource mod  | lule     |  |  |  |  |  |
|          | Gen<br>Imp<br>Exp<br>Libr                                  | ompile all<br>erate redist<br>ort objects<br>ort objects<br>ary manag                                  | tributable s<br>to library<br>er                      | ource mod  | lule     |  |  |  |  |  |
| 18<br>#1 | Gen<br>Imp<br>Exp<br>Libr<br>Refr                          | ompile all<br>erate redist<br>ort objects<br>ort objects<br>ary manage<br>resh all libra               | tributable s<br>to library<br>er<br>aries             | source mod | lule     |  |  |  |  |  |
| 18<br>18 | Gen<br>Imp<br>Expe<br>Libr<br>Refr<br>Sele                 | ompile all<br>erate redist<br>ort objects<br>ort objects<br>ary manage<br>resh all libra               | tributable s<br>to library<br>er<br>aries             | ctri+4     | lule     |  |  |  |  |  |
| 18<br>#8 | Reco<br>Gen<br>Imp<br>Expo<br>Libr<br>Refr<br>Sele<br>Refr | ompile all<br>erate redist<br>ort objects<br>ort objects<br>ary manage<br>resh all libra<br>ect target | tributable s<br>to library<br>er<br>aries<br>t target | ctri+4     | Jule     |  |  |  |  |  |

Check the release of the Firmware of the controller. Connect the PHC STUDIO to the target and check the "Output" window.

If the "Target runtime version" is ".10" the Firmware is updated.

If is less, the Firmware has to be updated in order to work with PHC STUDIO 3.

| Output                                                                                                    | μ× |
|----------------------------------------------------------------------------------------------------|----|
| Preprocessing Input completed.<br>Preprocessing Output completed.<br>Preprocessing Directional_Control_Valve completed.<br>Preprocessing CANbus completed.           | ^  |
| Connected to W183337037_1p0 cr_SP56800E.<br>Target runtime version: 1.37 10<br>Loading target image completed.<br>File PHC_Example_02_Starter_Kit_IR00.imgx updated. | ≡  |
|                                                                                                    | ~  |
| Build Find in project Debug Resources                                                                                                    |    |

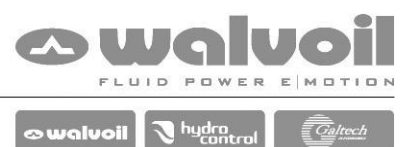

If the CED400W used is a model with CANbus (183337026, 183337033, 183337037, 183337046), the firmware can be updated with the Bootloader.

If is a model without CANbus (183337025, 183337055), it is necessary to buy a CED400W with the last firmware release already loaded by Walvoil.

To update the Firmware, open WST PRO, select "BST – Bootloader Canbus" and update the firmware.

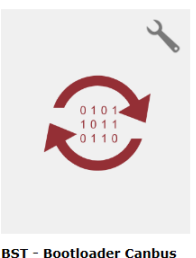

Select "Automatic mode" in the BST window and then the target part number.

Push "Start Capture" button and follow the instructions.

Select "Automatic mode" in the UPDATE SETTING window.

Push "Start Update" button and follow the instructions.

| Untitled - WST PRO                                                                                          | ×             |
|----------------------------------------------------------------------------------------------------|---------------|
| Elle View Barameters Becipes Jarget Service Options Help                                                    |               |
| MGT                                                                                                    |               |
|                                                                                                    |               |
|                                                                                                    |               |
|                                                                                                    |               |
|                                                                                                    | Start Cantura |
| BST                                                                                                    |               |
| Automatic mode:                                                                                             | Start Update  |
| Target: 183337037                                                                                           |               |
|                                                                                                    |               |
|                                                                                                    |               |
| BOOTLOADER                                                                                                  |               |
| SW version: 03.00.01.01                                                                                     |               |
| Interface version: 01.00.00.00                                                                              |               |
| HW Version: 01.11.00.37                                                                                     |               |
|                                                                                                    |               |
|                                                                                                    | ר             |
| APPLICATION                                                                                                 |               |
| SW code: 0000037                                                                                            |               |
| 3W VENUE 00.01.37.00                                                                                        |               |
|                                                                                                    | ר             |
| UPDATE SETTINGS                                                                                             |               |
| Automatic mode                                                                                              |               |
| FW automatically selected for HW ID:137                                                                     |               |
|                                                                                                    |               |
|                                                                                                    |               |
|                                                                                                    |               |
|                                                                                                    |               |
| 2020-05-13 17:07:25: HW ID = 137                                                                            | ^             |
| 2020-05-13 17:07:25: HW Version = 01.11.00.37<br>2020-05-13 17:07:25: Flash Interface Version = 01.00.00.00 |               |
| 2020-05-13 17:07:25: Flash Software Version = 03.00.01.01                                                   |               |
| 2020-05-13 17:07:26: Application Software Version = 00.01.37.08                                             |               |
| 2020-05-13 17:07:26: Maximum Burrer Size = 1024<br>2020-05-13 17:07:26: Operation successfull               |               |

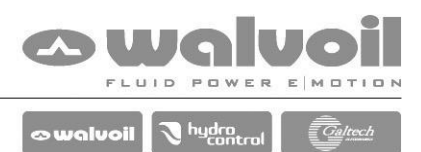

After the update of the project to the new PHC Studio revision, make a check of all the functionality.

In case of problem with some functionality, Delete the block from the project and load again from the Library Tree.

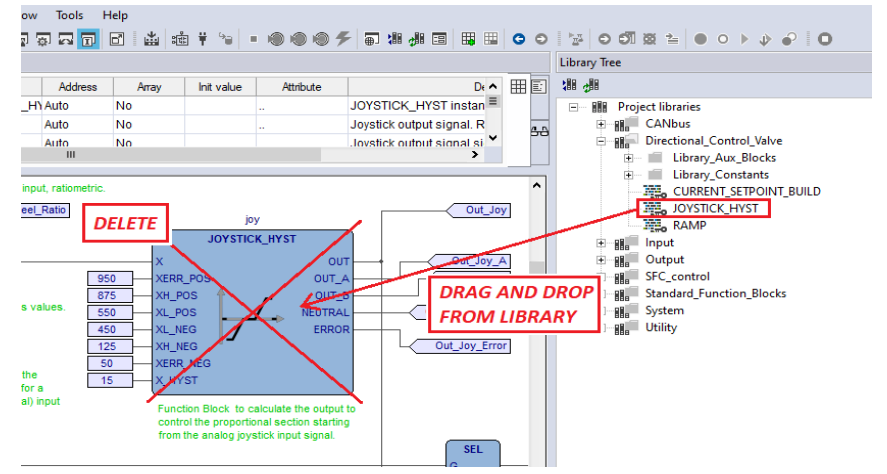

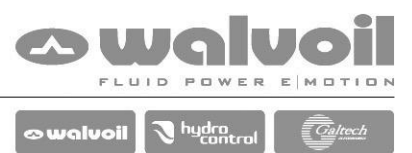

# 3 Tip: Export a project from PHC Studio to WST pro

To use a project with WST pro it is necessary to Export it from PHC Studio. Make this export every time there is a modification in the Working Parameters.

From menu "Tools" select "Export to WST PRO".

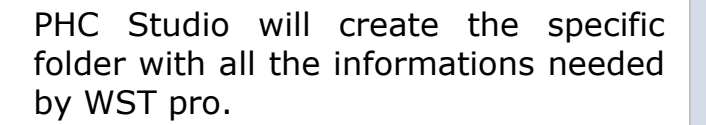

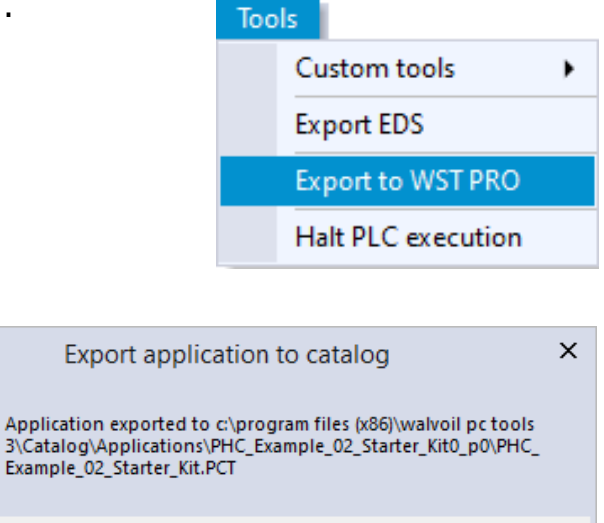

OK

Open WST pro, select "Custom application" to open the page of the custom applications made, and select the specific one.

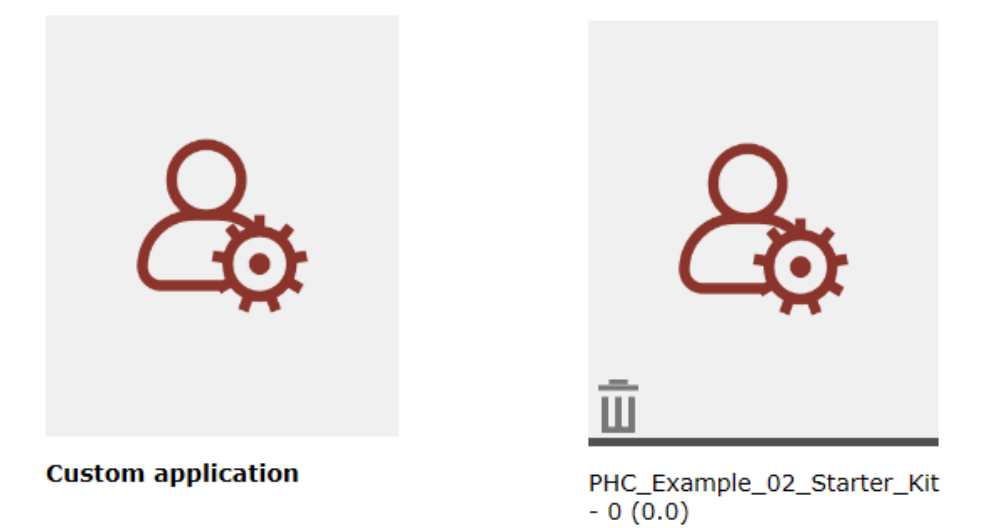

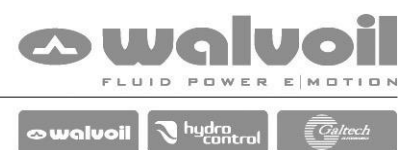

## 4 Tip: Manual copy of a project in WST pro

To use a custom application with WST pro in a PC without PHC Studio, it is necessary to operate the following manual operations:

In the PC with the original application, search where PHC Studio is installed and open the folder "\Walvoil PC Tools 3\Catalog\Applications".

| ← - | → 🕆 📙 → Questo PC → Acer (C:) → Programmi (x86) → | Walvoil PC Tools 3 > C | atalog > Applications |
|-----|---------------------------------------------------|------------------------|-----------------------|
|     | Nome                                              | Ultima modifica        | Тіро                  |
| ~   | 1833390521_p0                                     | 26/11/2020 11:29       | Cartella di file      |
|     | application_name1_p0                              | 03/08/2020 11:54       | Cartella di file      |
|     | CED_1833390521_p0                                 | 04/12/2020 10:16       | Cartella di file      |
| 1   | CED400W_1p0                                       | 06/04/2021 10:03       | Cartella di file      |
|     | MY_app_12_p3                                      | 03/03/2021 10:28       | Cartella di file      |
|     | PHC_Example_02_Starter_Kit0_p0                    | 25/05/2020 14:18       | Cartella di file      |
|     | PHC_Example_09_Parameter_Management0_p0           | 04/12/2020 15:45       | Cartella di file      |

Copy the complete folder of the project of interest (in this example is "PHC\_Example\_02\_Starter\_Kit0\_p0") and paste in the same folder of the PC without PHC Studio.

In this PC, with WST pro closed, go up of one folder "\Walvoil PC Tools 3\Catalog" and delete the following files:

- AlCatalog.LOG
- AlCatalog.XML

| 📙   🛃 📒 🖛   Catalog                      |                                                                              |                            | - 🗆 ×                                  |
|------------------------------------------|------------------------------------------------------------------------------|----------------------------|----------------------------------------|
| File Home Condividi                      | /isualizza                                                                   |                            | ~ <b>?</b>                             |
| Aggiungi ad<br>Accesso rapido<br>Appunti | Ger Sposta in ↔ Krimina ↔ Elimina ↔ Elimina ↔ Elimina ↔ Elimina ↔ Corganizza | Nuova<br>cartella<br>Nuovo | Proprietà Constantia Seleziona<br>Apri |
| ← → ∽ ↑ 📙 « Walvoil PC 1                 | fools 3 → Catalog →                                                          | 5 v                        |                                        |
| ^ Nome ^                                 | Ultima                                                                       | modifica                   | Tipo Dime                              |
| 183337025_1p0                            | 06/04/2                                                                      | 021 10:03                  | Cartella di file                       |
| 183337026_1p0                            | 06/04/2                                                                      | 021 10:03                  | Cartella di file                       |
| 183337029_1p0                            | 06/04/2                                                                      | 021 10:03                  | Cartella di file                       |
| 183337033_1p0                            | 06/04/2                                                                      | 2021 10:03                 | Cartella di file                       |
| 183337037_1p0                            | 06/04/2                                                                      | 2021 10:03                 | Cartella di file                       |
| 183337042_1p0                            | 06/04/2                                                                      | 021 10:03                  | Cartella di file                       |
| 183337046_1p0                            | 06/04/2                                                                      | 021 10:03                  | Cartella di file                       |
| 183337049_1p0                            | 06/04/2                                                                      | 2021 10:03                 | Cartella di file                       |
| 183337054_1p0                            | 06/04/2                                                                      | 021 10:03                  | Cartella di file                       |
| 183337055_1p0                            | 06/04/2                                                                      | 021 10:03                  | Cartella di file                       |
| Applications                             | 06/04/2                                                                      | 021 10:03                  | Cartella di file                       |
| CANcommon                                | 06/04/2                                                                      | 021 10:03                  | Cartella di file                       |
| CANcustom                                | 06/04/2                                                                      | 021 10:03                  | Cartella di file                       |
| Categories                               | 06/04/2                                                                      | 021 10:03                  | Cartella di file                       |
| ConfiguratorCommo                        | n 06/04/2                                                                    | 021 10:03                  | Cartella di file                       |
| AlCatalog.LOG                            | 07/04/2                                                                      | 021 10:39                  | Documento di testo                     |
| <ul> <li>AlCatalog.XML</li> </ul>        | 07/04/2                                                                      | 021 10:39                  | Documento XML                          |
| 4                                        |                                                                              |                            |                                        |
|                                          |                                                                              |                            | >                                      |
| 17 elementi                              |                                                                              |                            | ::== <b>E</b>                          |

Open WST pro, the project will be available in the "Custom application" list.

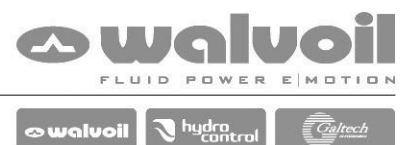

## 5 Tip: Download application SW with BST-Bootloader CANbus

There are two way to download the custom application software in the CED controller:

- with PHC Studio, normally used during the design phase.
- with the BST-Bootloader CANbus, normally used in the field or during the production phase.

When an application is Compiled, the PHC Studio create two binary files of the project in the "Download" folder (inside the project folder):

- PlcCode0.bin  $\rightarrow$  loaded automatically with PHC Studio.
- <project\_name>.hx1  $\rightarrow$  to be used with BST-Bootloader.

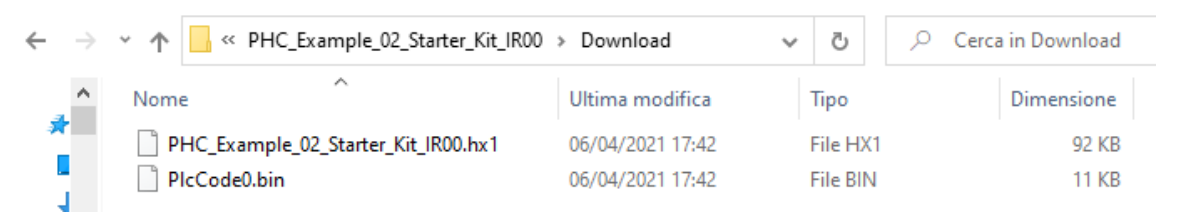

To update the Firmware, open WST PRO and select "BST – Bootloader Canbus".

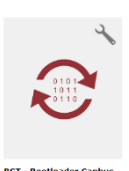

Select "Automatic mode" in the BST window and then the target part number.

Push "Start Capture" button and follow the instructions.

Deselect "Automatic mode" in the UPDATE SETTING window and load the "**.hx1**" file.

Push "Start Update" button and follow the instructions.

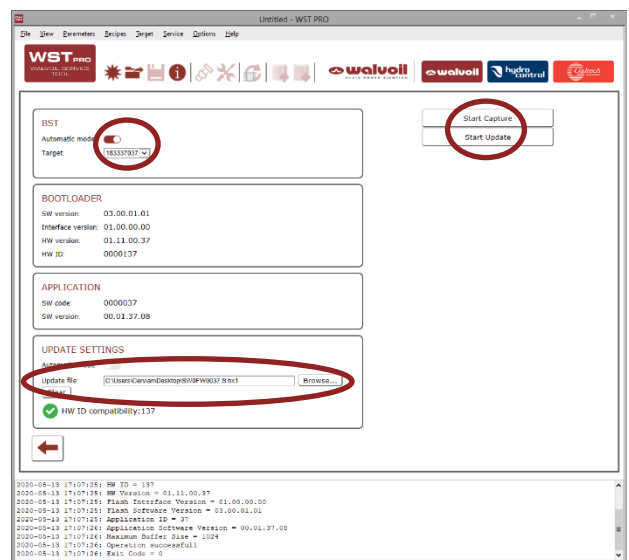

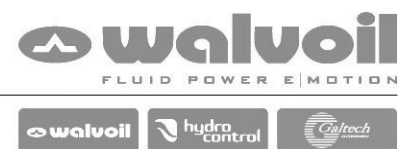

6 Warning A4103: Data block not found (PHC Studio compile phase)

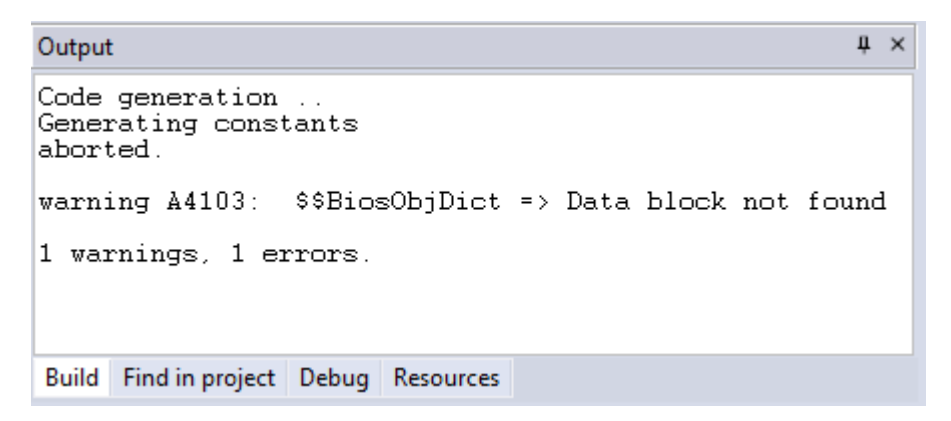

When you open a project made with an older revision of PHC STUDIO and there is a different data block.

#### Solution:

Menù "Project" → "Refresh current target"

| Pro      | ject                                 | On-line        | Debug       | Scheme     | Variable |  |  |  |  |  |
|----------|--------------------------------------|----------------|-------------|------------|----------|--|--|--|--|--|
|          | Nev                                  | v object       |             |            | •        |  |  |  |  |  |
|          | Сор                                  | y Object       |             |            |          |  |  |  |  |  |
|          | Paste object                         |                |             |            |          |  |  |  |  |  |
|          | Duplicate object                     |                |             |            |          |  |  |  |  |  |
|          | Delete object Delete                 |                |             |            |          |  |  |  |  |  |
|          | View PLC Object properties Alt+Enter |                |             |            |          |  |  |  |  |  |
| ⊕_       | Obj                                  | Object Browser |             |            |          |  |  |  |  |  |
| *        | Con                                  | npile          |             |            | F7       |  |  |  |  |  |
|          | Recompile all Ctrl+Alt+F7            |                |             |            |          |  |  |  |  |  |
|          | Gen                                  | erate redist   | ributable s | source mod | lule     |  |  |  |  |  |
|          | Imp                                  | ort objects    |             |            |          |  |  |  |  |  |
|          | Exp                                  | ort objects    | to library  |            |          |  |  |  |  |  |
|          | Libr                                 | ary manag      | er          |            |          |  |  |  |  |  |
| <b>#</b> | Refr                                 | resh all libra | aries       |            |          |  |  |  |  |  |
|          | Sele                                 | ct target      |             |            |          |  |  |  |  |  |
|          | Refr                                 | resh curren    | t target    |            |          |  |  |  |  |  |
|          | Opt                                  | ions           |             |            |          |  |  |  |  |  |

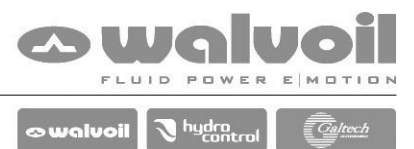

7 Warning A4103: Data block not found (PHC Studio download phase)

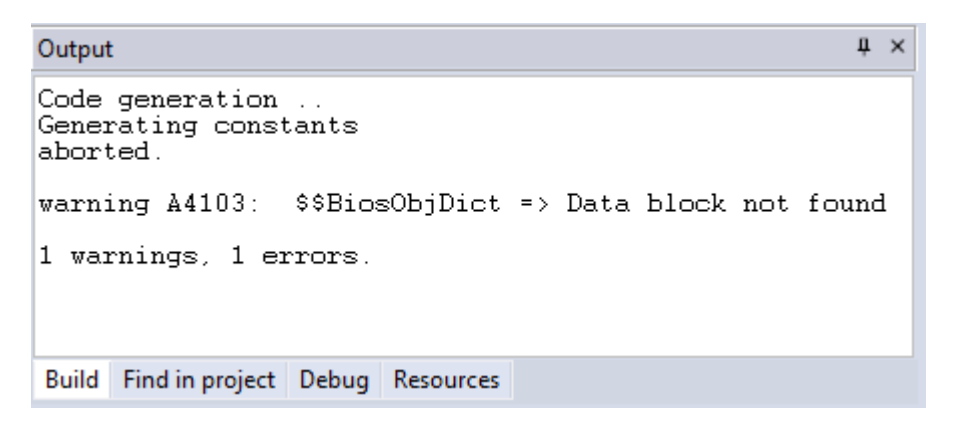

When you download a project made with the last revision of PHC STUDIO and the Firmware is not aligned.

#### Solution:

BST - Bootloader Canbus

Open WST PRO, select "BST – Bootloader Canbus" and update the firmware.

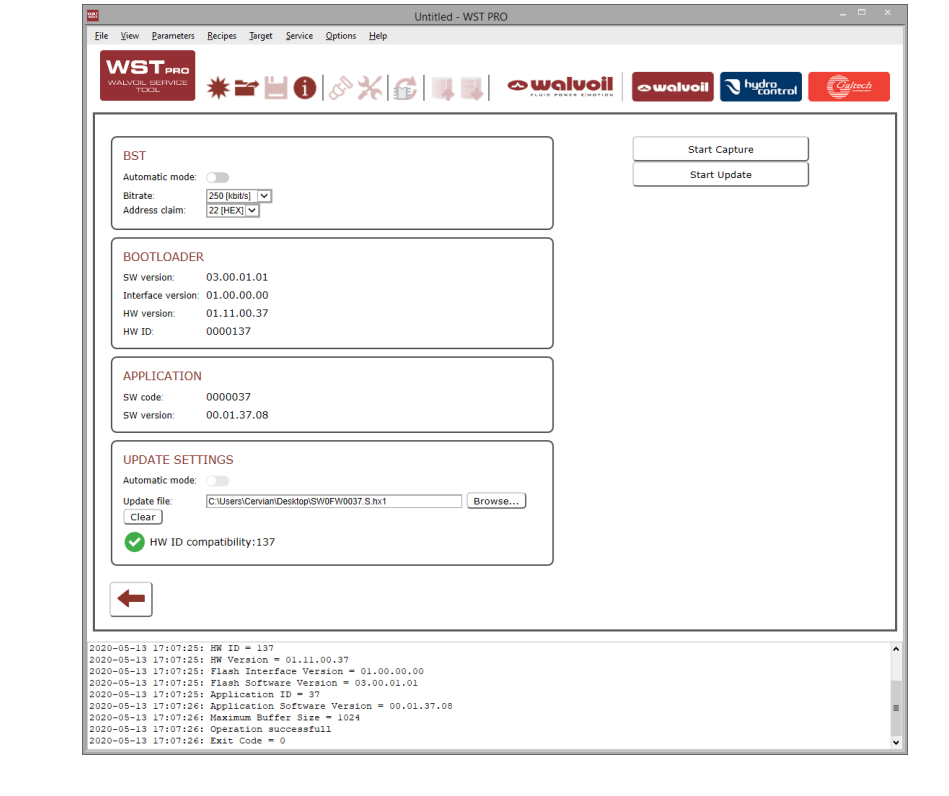

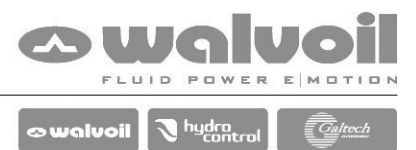

8 Error: (Validate) Error empty value: Device Name / SW Version (PHC Studio)

| Output                                                                                                    | ņ | × |
|----------------------------------------------------------------------------------------------------|---|---|
| ERROR: (Validate) Error empty value: Device Name<br>ERROR: (Validate) Error empty value: SW Version<br>ERROR: (Validate) Error empty SW Version major value<br>ERROR: (Validate) Error empty SW Version minor value | 2 |   |
| Build Find in project Debug Resources                                                                                                    |   |   |

The "Device Name" and / or the "SW Version" fields are not filled.

#### Solution:

"Resource" tab → "Working Parameters"

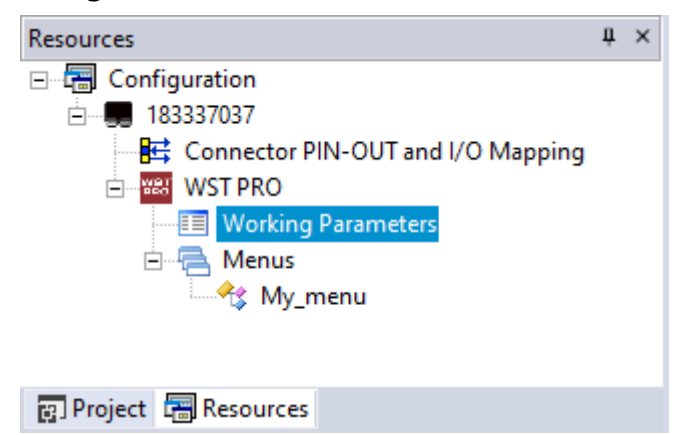

Fill the "Device Name" and "SW Version" fields.

| Working Parameters                               |        |          |               |        |               |       |       |                                                                  |  |
|--------------------------------------------------|--------|----------|---------------|--------|---------------|-------|-------|------------------------------------------------------------------|--|
| #                                                | Index  | SubIndex | Name          | Туре   | Default value | Major | Minor | Description                                                      |  |
| 1                                                | 0x1008 | 0x0      | Device Name   | STRING | Project_name  |       |       | Device / Software name.                                          |  |
| 2                                                | 0x1009 | 0x0      | HW/FW Version | STRING |               |       |       | Hardware and Firmware version; loaded automatically from the ECL |  |
| 3                                                | 0x100a | 0x0      | SW Version    | STRING | 01            | 2)    | 3     | Application Software version.                                    |  |
| <ul><li>Device Name</li><li>SW Version</li></ul> |        |          |               |        |               |       |       |                                                                  |  |
| •                                                | SW SW  | Versio   | n Major val   | ue     |               |       |       |                                                                  |  |
|                                                  | 500    | v ei Siu |               |        |               |       |       |                                                                  |  |

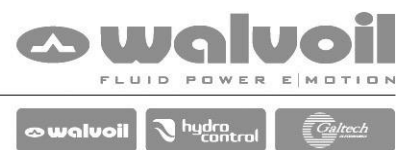

## 9 Warning: found new version of libraries (PHC Studio)

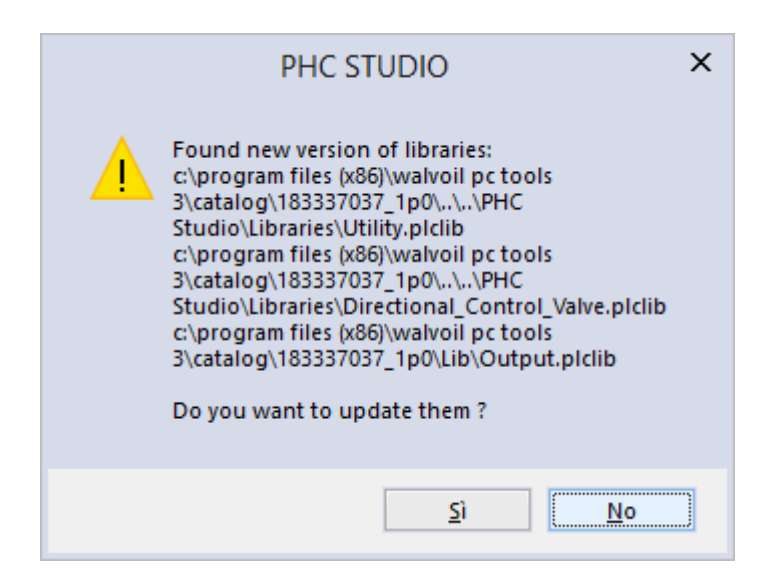

When you open a project made with an older revision of PHC STUDIO and the libraries are not updated.

#### Solution:

Push "Yes" to update the libraries. The new ones are backward compatible.

See "Tip: Upgrade an old project to PHC STUDIO 3" for more details.

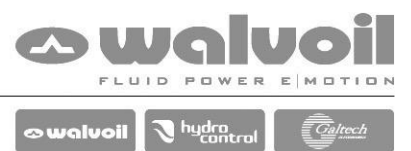

## **10**Error: unable to start the communication (PHC Studio)

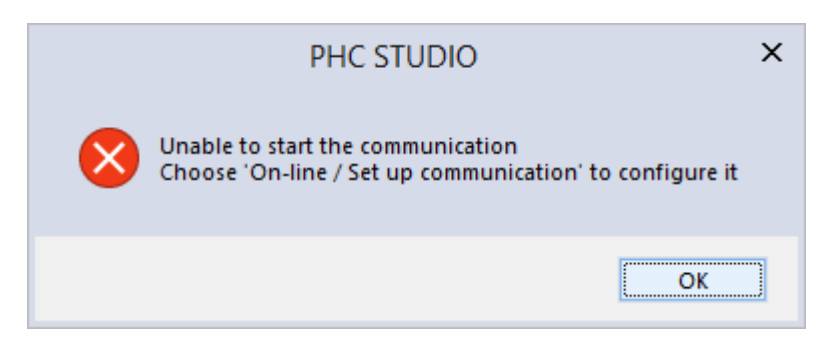

Missing of the RS232 adapter or driver or wrong COM port setted.

### Solution:

Check the presence of the RS232 adapter.

Check the COM port in the "Device Manager" and if the driver is installed.

Menù "On-line"  $\rightarrow$  "Set up communication..."  $\rightarrow$  select "GDB" protocol  $\rightarrow$  push "Properties" and set the correct COM port.

| On | line Debug Scheme Variable | DeviceLinkManager Config 12.1.0.4 × GDB Config 12.1.0.4 | × |
|----|----------------------------|---------------------------------------------------------|---|
|    | Set up communication       | Selected protocol : GDB                                 |   |
| Ψ  | Connect                    | Protocols Active Port COM3                              |   |
| 45 | Download code E5           | GanOpen Baudrate 9600 -                                 |   |
|    |                            | GDB Active Data frame N,8,1                             |   |
|    | Download options           | IP address                                              |   |
|    | Force target image upload  | Port                                                    |   |
|    | Force debug symbols upload | Timeout 1000                                            |   |
|    |                            | Properties Activate Enable remote communication         |   |
| _  |                            | Description                                             |   |
|    | Cold restart               | GDB Protocol                                            |   |
| ۲  | Warm restart               | Enable modem connection                                 |   |
|    | Hot restart                | Dial number                                             |   |
| Ŧ  | Reboot target              | OK Cancel                                               |   |
|    | Read all logs again        | OK                                                      |   |

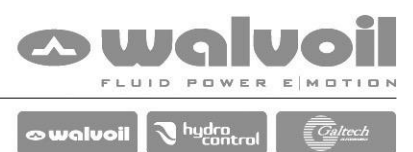

# 11 Error: Cannot connect to target (PHC Studio)

|                                      |                             |                  |                               | Pł                 | HC                 | STUDI                             | 0                   |                   |               |          |            |           | ×         | (          |           |    |   |
|--------------------------------------|-----------------------------|------------------|-------------------------------|--------------------|--------------------|-----------------------------------|---------------------|-------------------|---------------|----------|------------|-----------|-----------|------------|-----------|----|---|
|                                      | e                           | S P              | annot<br>roject i<br>see outj | cor<br>info<br>put | one<br>o an<br>wir | tt to targ<br>d target<br>ndow fo | get.<br>dev<br>r de | vice in<br>tails. | nfo i         | mis      | mat        | ch.       |           |            |           |    |   |
|                                      |                             |                  |                               |                    |                    |                                   |                     |                   |               |          | ОК         |           |           |            |           |    |   |
| Output                               |                             |                  |                               |                    |                    |                                   |                     |                   |               |          |            |           |           |            |           | Ļ  |   |
| Used code<br>Free code<br>Total code | size:<br>space:<br>e space  |                  | 1180h (<br>2580h (<br>3700h ( | (<br>(<br>(        | 4<br>9<br>13       | KWord)<br>KWord)<br>KWord)        |                     |                   |               |          |            |           |           |            |           |    | • |
| Used data<br>Free data<br>Total dat  | space:<br>space:<br>a space | :                | 1B4h (<br>C6Ch (<br>E20h (    | (<br>(<br>(        | 0<br>3<br>3        | KByte)<br>KByte)<br>KByte)        |                     |                   |               |          |            |           |           |            |           |    |   |
| 0 warning                            | s, 0 er                     | rors.            |                               |                    |                    |                                   |                     |                   |               |          |            |           |           |            |           |    |   |
| Connected<br>Target ru:              | to tar<br>ntime v           | get or<br>ersion | n .<br>n:                     |                    |                    |                                   |                     |                   |               |          |            |           |           |            |           |    |   |
| Processor<br>Comm sett               | settin<br>ing err           | gerro<br>or: cu  | or: cui<br>irrent             | rre:<br>pr(        | nt I<br>Djeo       | project<br>ct 'WALV               | 'D9                 | SP568<br>L_CEI    | 800E<br>)', 1 | '<br>tár | tar<br>get | get<br>de | de<br>vic | vic<br>e ' | e''<br>'. | '. |   |
|                                      |                             |                  |                               |                    |                    |                                   |                     |                   |               |          |            |           |           |            |           |    | • |
| <                                    |                             |                  |                               |                    | III                |                                   |                     |                   |               |          |            |           |           |            |           | >  |   |
| Build Find in                        | n project                   | Debug            | Resourc                       | es                 |                    |                                   |                     |                   |               |          |            |           |           |            |           |    |   |

Communication problem.

## Solution:

Make a power cycle and connect again.

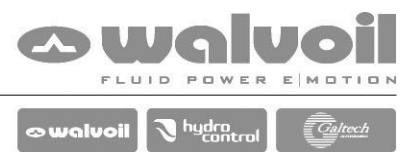

## 12Error T0000: description not found (PHC Studio)

| Output                                                                                                    | ņ | × |  |  |  |  |  |
|----------------------------------------------------------------------------------------------------|---|---|--|--|--|--|--|
| Checking compatibility between application binary file and run-time environment completed.                                      |   | ^ |  |  |  |  |  |
| Preparing for PLC application download done.<br>Downloading file C:\Users\Cervian\Desktop\Test_PW_2\Build\Test_PW_2.cod failed. |   |   |  |  |  |  |  |
| error T0000: : description not found                                                                                            |   |   |  |  |  |  |  |
| 0 warnings, 1 errors.                                                                                                    |   |   |  |  |  |  |  |
| Connected to W183337025_1p0 on DSP56800E.<br>Target runtime version: 1.25.10                                                    |   |   |  |  |  |  |  |
|                                                                                                    |   | ¥ |  |  |  |  |  |
| < III                                                                                                    | > |   |  |  |  |  |  |
| Build Find in project Debug Resources                                                                                           |   |   |  |  |  |  |  |

In PHC Studio this error appears when during the download of the application in the controller the WST pro is in the "Online mode".

#### Solution:

Exit from "Online mode" in WST pro.